# Handleiding: Installeren van de App – Ouders

### 1. Instellen van het wachtwoord

• Open de mail met de uitnodiging om de app te installeren.

| 19:28                                                                                                    |                                                                                                    |                                                                                                    |                                                               |
|----------------------------------------------------------------------------------------------------|----------------------------------------------------------------------------------------------------|----------------------------------------------------------------------------------------------------|---------------------------------------------------------------|
| Inkomer                                                                                                    | d Activeer uw                                                                                                    | account                                                                                                    | ~ ~                                                           |
| Active                                                                                                    | er uw acco                                                                                                    | unt                                                                                                    |                                                               |
| Beste                                                                                                    |                                                                                                    |                                                                                                    |                                                               |
| Onze sch<br>app geric<br>toegang f<br>onderdele<br>voor u aa                                                                                                    | iool maakt gebruil<br>ht op oudercomm<br>e krijgen tot de af<br>en van de app, he<br>ingemaakt.                                                                                                    | k van een mo<br>iunicatie. Om<br>geschermde<br>bben wij een                                                                                                    | account                                                       |
| De gebru                                                                                                    | ikersnaam is dit e                                                                                                    | -mailadres                                                                                                    | dua                                                           |
|                                                                                                    | @gmail.c                                                                                                    | om). O noen                                                                                                    | uus                                                           |
| enkel nog<br>u direct k                                                                                                    | g een wachtwoord<br>unt inloggen in de                                                                                                    | l in te stellen,<br>app.                                                                                                    | waarna                                                        |
| enkel nog<br>u direct k<br>Download<br>zoek naa                                                                                                    | g een wachtwoord<br>unt inloggen in de<br>d de Basisschool<br>r 'VBS Antoniusso                                                                                                    | l in te stellen,<br>app.<br>App uit de ste                                                                                                    | waarna<br>ore en                                              |
| enkel nog<br>u direct k<br>Download<br>zoek naa<br>Heeft u n<br>app, neer                                                                                           | g een wachtwoord<br>unt inloggen in de<br>d de Basisschool<br>r VBS Antoniusso<br>og vragen over he<br>m dan contact me                                                                                                    | Lin te stellen,<br>e app.<br>App uit de ste<br>chool'.<br>et downloade<br>t onze schoo                                                                                           | waarna<br>ore en<br>n van de<br>I op.                         |
| enkel nog<br>u direct k<br>Download<br>zoek naa<br>Heeft u n<br>app, neer<br>Of kopieer o                                                                           | een wachtwoord<br>unt inloggen in de<br>d de Basisschool a<br>r VBS Antoniusse<br>og vragen over hi<br>m dan contact me<br>om uw wachtwo<br>de volgende link in uw<br>om nl/Account/SetPa                                                                                                    | App uit de stellen,<br>app.<br>App uit de ste<br>chool'.<br>et downloade<br>t onze schoo<br>ord in te ste<br>browser: https://                                                   | waarna<br>ore en<br>n van de<br>I op.                         |
| enkel nog<br>u direct k<br>Download<br>zoek naa<br>Heeft u n<br>app, need<br>kank hier<br>Of kopieer of<br>consistent<br>De link on<br>uur geldig<br>opvragen       | een wachtwoord<br>unt inloggen in de<br>d de Basisschool.<br>r VBS Antoniusso<br>og vragen over he<br>m dan contact me<br>om uw wachtwo<br>om uw wachtwo<br>de vogende link in uw<br>com nt/Account/BetPa<br>m het wachtwoord<br>g. Hierna kunt u e t                                                                                   | in te stellen,<br>e app.<br>App uit de sto<br>chool'.<br>et downloade<br>t onze schoo<br>word in te stel<br>browser: https:/<br>ssword?tokes<br>d in te stellen<br>en nieuwe lin | waarna<br>ore en<br>I op.<br>Iten.<br>K                       |
| enkel nog<br>u direct k<br>Download<br>zoek naa<br>Heeft u n<br>app, neel<br>of kopieer o<br>of kopieer o<br>on uur geldig<br>opvragen<br>Met vrien                 | e een wachtwoord<br>unt inloggen in de<br>d de Basisschool<br>r VBS Antoniussi<br>og vragen over h<br>m dan contact me<br>om uw wachtwo<br>se volgende link in uw<br>om uw wachtwo<br>de volgende link in uw<br>om twickouwtBeP<br>be volgende link in uw<br>om twickouwtBeP<br>de lijke groeten,<br>de lijke groeten,                  | App uit de stellen,<br>app.<br>App uit de stellen,<br>at downloade<br>t onze schoo<br>ord in te stel<br>browser: litter/<br>severd?token<br>t in te stellen<br>en nieuwe lin     | waarna<br>wearna<br>ore en<br>n van de<br>l op.<br>Iten.<br>k |
| enkel nog<br>u direct k<br>Download<br>zoek naa<br>Heeft u n<br>app, need<br>the knier<br>Of kopier<br>of kopier<br>uur geldig<br>opvragen<br>Met vrien<br>VBS Anto | e een wachtwoord<br>unt inloggen in de<br>d de Basisschool,<br>r VBS Antoniusse<br>og vragen over hi<br>m dan contact me<br>om uw wachtwo<br>fe volgende link in uw<br>om uw contact me<br>om uw wachtwoord<br>ge volgende link in uw<br>om nickonselfießen<br>n het wachtwoord<br>, Hierna kunt u e<br>delijke groeten,<br>anlusschool | App uit de ste<br>hoor.<br>at downloade<br>t onze schoo<br>ord in te ste<br>browser: black<br>aswort?tote                                                                        | waama<br>ore en<br>n van de<br>l op.<br><u>Ilen.</u><br>k     |

Klik <u>eerst</u> op de link om uw wachtwoord in te stellen.

• Wachtwoord instellen:

#### OPGELET:

- Gebruik het e-mailadres dat als gebruikersnaam in de mail staat.
- Het wachtwoord dient 8 tot 25 tekens te bevatten waarvan minimaal 1 hoofdletter, 1 kleine letter en 1 cijfer.

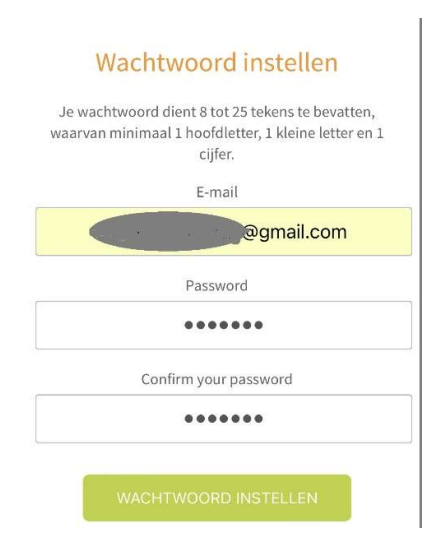

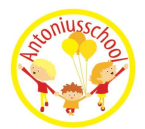

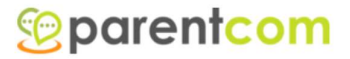

# 2. Installeren van de app

- Ga naar uw (App)Store op uw smartphone.
- Zoek naar Basisschool App.
- U mag deze app downloaden, deze app is gratis.

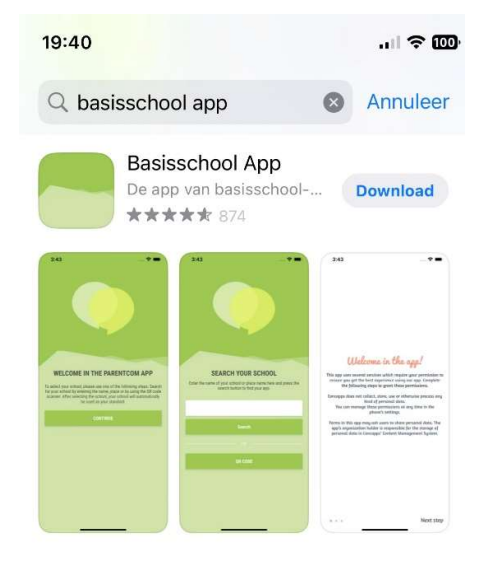

- Wanneer de app geïnstalleerd is op uw smartphone, mag u deze app openen.
- U krijgt een Welkom druk "Ga Verder".
- Zoek je school typ in VBS Antoniusschool druk op "Zoeken"
- Het logo en de naam van onze school verschijnt. Hier mag u op klikken. De gegevens van onze school worden ingeladen in de app.

| 19:41 <b>4</b> ≉ œ<br>App Store<br><b>© parentcom</b>                                                                                                    | 19:41                                                                                                    | 19:41                         |
|----------------------------------------------------------------------------------------------------|----------------------------------------------------------------------------------------------------|-------------------------------|
| WELKOM IN DE BASISSCHOOL APP<br>Velg de stappen om je school te selecteren. Zoek je school<br>op naam, plaats of via een DR code en selectere hem om<br>standaard via deze app te kunnen gebruiken. | <b>ZOEK JE SCHOOL</b><br>Voer je school- of plaatsnaam in en druk op het zoek looon<br>om je school te vinden. | Zoersel<br>VBS Antoniusschool |
| GA VERDER                                                                                                    | Zoeken                                                                                                    |                               |
|                                                                                                    | QR CODE                                                                                                    |                               |
|                                                                                                    |                                                                                                    |                               |
|                                                                                                    |                                                                                                    |                               |
|                                                                                                    |                                                                                                    |                               |

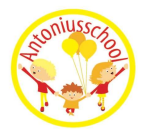

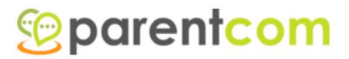

# 3. Instellingen van de app

Voordat u met de app kan werken, moet u nog een paar instellingen correct zetten.

- Welkom in de app. Een klein woordje uitleg hoe uw gegevens worden gebruikt. Druk op "*Volgende stap*".
- Kies je taal. Kies de taal waarin je de app wenst te gebruiken. Druk op "*Volgende stap*".

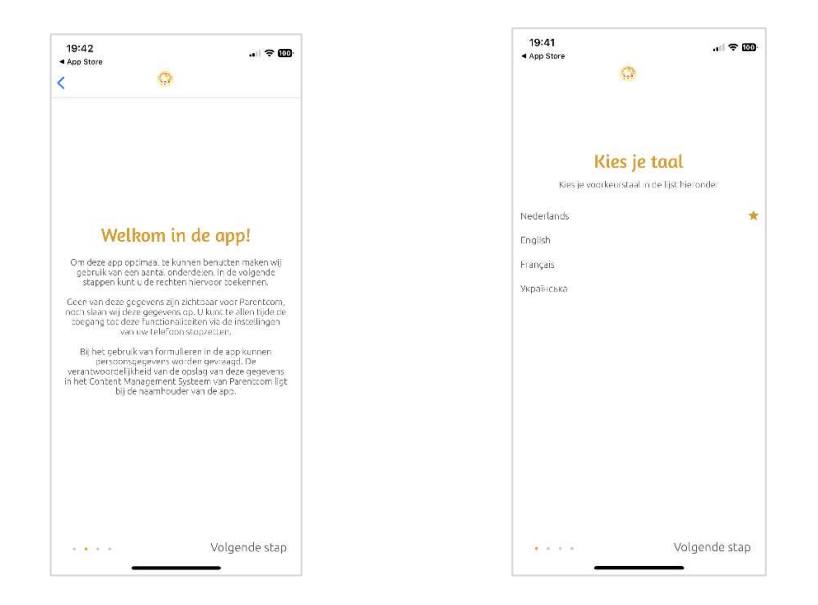

- Pushberichten. Wij raden aan om de pushberichten te activeren. Zo krijgt u een melding wanneer de klasleerkracht iets in de blog of foto's plaatst. Of wanneer hij/zij een bericht stuurt wanneer bijvoorbeeld de bus na een uitstap gaat toekomen aan de school.
- U bent nu klaar om de app te gebruiken!

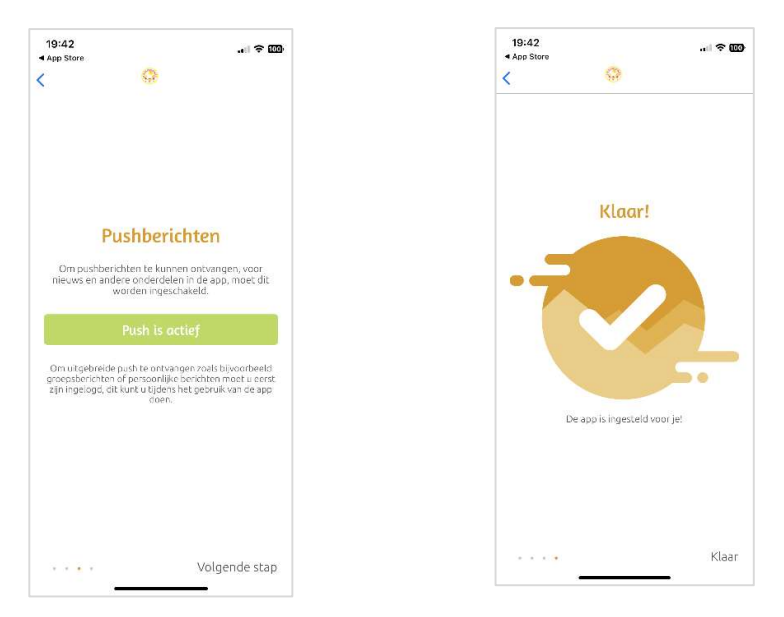

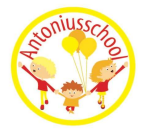

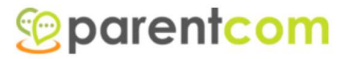

### 4. Gebruik van de app

Nu kan u de app gebruiken. Een klein woordje uitleg bij de verschillende bouwstenen in de app.

Welkom

Een klein woordje van de school.

Team

Hier kan u het hele team van de leerkrachten terugvinden. Wenst u de juf of meester te bereiken, kan u ook hier een e-mailadres terugvinden.

Jaarkalender •

De volledige jaarkalender van de school.

U kan filteren op activiteit.

U kan deze kalender in uw persoonlijke agenda overnemen:

- Ga in de bouwsteen "Jaarkalender".
- Druk op rechts boven op "Filter".
- Druk onderaan op "Abonneer op agenda".
- Volg nu verder de instellingen van uw smartphone.
- Nieuws .

De school zal hier de nieuwsbrief of ander nieuws plaatsen.

• Schoolinformatie

Bijkomende informatie over de school.

• Contact

Contactinformatie van de school.

• Persoonlijke Inbox

Wanneer de (klas)leerkracht een mededeling heeft voor de hele klas of voor uw kind persoonlijk, zal dit in uw persoonlijke mailbox verschijnen. Indien u uw pushberichten heeft geactiveerd, krijgt u een melding bij een nieuw bericht.

Klasblog

Heeft de klasleerkracht een leuke mededeling voor de klas, kan hij/zij dit plaatsen in de klasblog. Zo blijft u ook op de hoogte.

• Formulieren

Formulieren proberen wij vanaf heden niet meer op papier mee te geven, maar langs deze weg door u te laten invullen. Ook uw kind ziek melden kan via deze weg.

Foto's •

> Foto's gaan niet meer op de website geplaatst worden, maar deze kan u hier van de klas van uw kind bewonderen. Voor de eerste keer moet u even aanmelden met uw gebruikersnaam (e-mail) en wachtwoord van de app. Nadien zal dit niet meer nodig zijn.

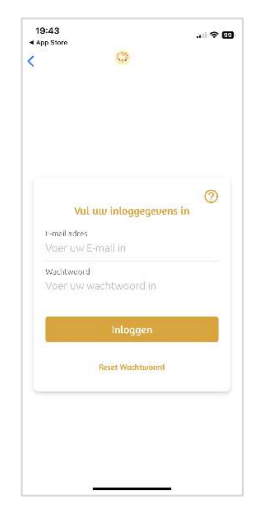

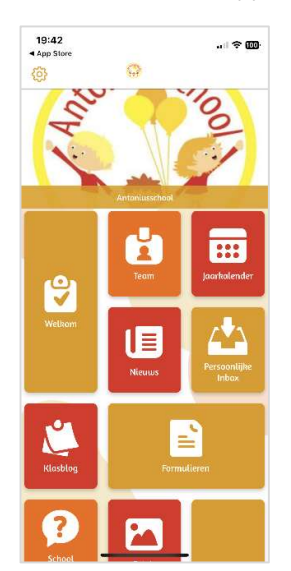

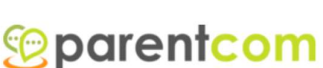